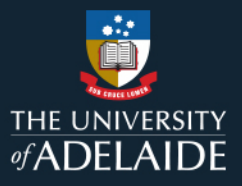

# **Content Manager (CM)**

### **Create Saved Searches**

Searches performed in Content Manager (CM) can be saved as **Saved Searches** and added to your **Favorites**. This allows you to quickly and easily run this same search whenever you need to, without having to re-enter the search parameters. This guide will show how to run an initial search, how to save the search and how to access and run the saved search.

### **Running Initial Search**

This example will focus on locating Legal Documents (LDs) registered into Content Manager during 2017

1. Press CTRL + F to load Search for Records window

| earch                                         |                                                                       |                                                                          |                                              |                                            |           |                      |           |             |
|-----------------------------------------------|-----------------------------------------------------------------------|--------------------------------------------------------------------------|----------------------------------------------|--------------------------------------------|-----------|----------------------|-----------|-------------|
| uren                                          | Filter                                                                | Record Types                                                             | Sort                                         | Results                                    | Options   |                      |           |             |
| earch                                         | Бу                                                                    |                                                                          |                                              |                                            |           |                      |           | _           |
| Recor                                         | d Numb                                                                | er                                                                       |                                              |                                            |           |                      |           | ~ C         |
| Choose                                        | e operato                                                             | or and enter strir                                                       | ng value                                     | to search fo                               | r         |                      |           |             |
| Match                                         | ing                                                                   | ~                                                                        |                                              |                                            |           |                      |           | ~ <         |
|                                               |                                                                       |                                                                          |                                              |                                            |           |                      |           |             |
|                                               |                                                                       |                                                                          |                                              |                                            |           |                      |           |             |
|                                               |                                                                       |                                                                          |                                              |                                            |           |                      |           |             |
|                                               |                                                                       |                                                                          |                                              |                                            |           |                      |           |             |
|                                               |                                                                       |                                                                          |                                              |                                            |           |                      |           |             |
|                                               |                                                                       |                                                                          |                                              |                                            |           |                      |           |             |
| /lore s                                       | earch op                                                              | tions                                                                    |                                              |                                            |           |                      |           |             |
| Aore s<br>A sing                              | earch op<br>Ile string,                                               | tions<br>possibly using                                                  | wildcard                                     | s or compari                               | son opera | ator, e.g. >=        | red, invo | * `         |
| Aore s<br>A sing<br>Search                    | earch op<br>Ile string,<br>ning by 'F                                 | tions<br>possibly using<br>tecord Number'                                | wildcard:<br>requires                        | s or compari<br>a value.                   | son opera | tor, e.g. >=         | red, invo | * \         |
| More s<br>A sing<br>Search<br>Please          | earch op<br>Ile string,<br>hing by 'F<br>enter th                     | tions<br>possibly using<br>Record Number<br>e string value to            | wildcard:<br>requires<br>search fo           | s or compari<br>a value.<br>or.            | son opera | itor, e.g. >=        | red, invo | * \         |
| More s<br>A sing<br>Search<br>Please          | earch op<br>Ile string,<br>hing by 'F<br>enter th                     | tions<br>possibly using<br>tecord Number<br>e string value to            | wildcard:<br>requires<br>search fi           | s or compari<br>a value.<br>or.            | son opera | itor, e.g. >=        | red, invo | * \         |
| More s<br>A sing<br>Search<br>Please          | earch op<br>Ile string,<br>hing by 'F<br>enter th                     | tions<br>possibly using<br>Record Number<br>e string value to            | wildcard:<br>requires<br>search f            | s or compari<br>a value.<br>or.            | son opera | itor, e.g. >=        | red, invo | * \         |
| More s<br>A sing<br>Search<br>Please<br>D ANE | earch op<br>Ile string,<br>ning by 'F<br>enter th                     | tions<br>possibly using t<br>Record Number's<br>e string value to<br>New | wildcard:<br>requires<br>search fo           | s or compari<br>a value.<br>or.<br>Delete  | son opera | ntor, e.g. >=        | red, invo | * `         |
| More s<br>A sing<br>Search<br>Please          | earch op<br>ile string,<br>hing by 'F<br>enter th                     | tions<br>possibly using t<br>tecord Number<br>e string value to<br>New   | wildcard:<br>requires<br>search fi<br>Insert | s or compari<br>a value.<br>or.<br>Delete  | son opera | ntor, e.g. >=<br>NOT | red, invo | * ×         |
| More s<br>A sing<br>Search<br>Please<br>D ANE | earch op<br>ile string,<br>hing by 'F<br>enter th<br>O O OR<br>umber: | tions<br>possibly using t<br>tecord Number<br>te string value to<br>New  | wildcards<br>requires<br>search fi           | s or compari<br>a value.<br>or.<br>Delete  | son opera | ntor, e.g. >=        | red, invo | * v         |
| More s<br>A sing<br>Search<br>Please<br>ANE   | earch op<br>ile string,<br>hing by 'F<br>enter th<br>D O OR<br>umber: | tions<br>possibly using t<br>tecord Number<br>e string value to<br>New   | wildcard:<br>requires<br>search fr           | s or compari<br>a value.<br>or.<br>Delete  | son opera | NOT                  | red, invo | * ×         |
| More s<br>A sing<br>Search<br>Please<br>D ANE | earch op<br>ile string,<br>ning by 'F<br>enter th<br>O O OR<br>umber: | tions<br>possibly using t<br>tecord Number<br>e string value to<br>New   | wildcards<br>requires<br>search fr<br>Insert | s or comparia<br>a value.<br>or.<br>Delete | son opera | NOT                  | red, invo | * ×         |
| More s<br>A sing<br>Search<br>Please<br>ANE   | earch op<br>ile string,<br>ning by 'F<br>enter th<br>O O OR<br>umber: | tions<br>possibly using t<br>tecord Number<br>e string value to          | wildcards<br>requires<br>search f            | s or comparia<br>a value.<br>or.<br>Delete | son opera | NOT                  | red, invo | * 、<br>eset |

2. Click on magnifying glass on right of Search By field and another window will open

| By Category                                                                                                    | O By Format                                                                                                  | Alpha                     | Alphabetical |  |   |  |  |
|----------------------------------------------------------------------------------------------------|----------------------------------------------------------------------------------------------------|---------------------------|--------------|--|---|--|--|
| Method Name                                                                                                    | Caption ~                                                                                                    | Category                  | Format       |  | ^ |  |  |
| destroyedOn                                                                                                    | Date destroyed                                                                                               | Retention and Disposal    | Date Range   |  |   |  |  |
| dueOn                                                                                                    | Date Due                                                                                                    | Business Process          | Date Range   |  |   |  |  |
| imported                                                                                                    | Date Imported                                                                                                | Dates and Times           | Date Range   |  |   |  |  |
| inactiveOn                                                                                                    | Date Inactive                                                                                                | m Retention and Disposal  | Date Range   |  |   |  |  |
| updated                                                                                                    | Date Last Updated                                                                                            | Dates and Times           | Date Range   |  |   |  |  |
| ditedOn                                                                                                    | Date Modified                                                                                                | Document Manageme         | Date Range   |  | 1 |  |  |
| publishedOn                                                                                                    | Date Published                                                                                               | Dates and Times           | Date Range   |  |   |  |  |
| i receivedOn                                                                                                    | Date Received                                                                                                | Dates and Times           | Date Range   |  |   |  |  |
| registeredOn                                                                                                    | Date Registered                                                                                              | Dates and Times           | Date Range   |  |   |  |  |
| 3 supersededOn                                                                                                    | Date Superseded                                                                                              | Dates and Times           | Date Range   |  |   |  |  |
| archiveOn                                                                                                    | Date To archive (keep forever)                                                                               | m Retention and Disposal  | Date Range   |  |   |  |  |
| transferOn                                                                                                    | Date To archive (transfer custody)                                                                           | m Retention and Disposal  | Date Range   |  |   |  |  |
| destroyOn                                                                                                    | Date To destroy                                                                                              | m Retention and Disposal  | Date Range   |  |   |  |  |
| destroyOnNoHold                                                                                                    | Date To destroy (no holds)                                                                                   | m Retention and Disposal  | Date Range   |  |   |  |  |
| i makelnactiveOn                                                                                                    | Date To make inactive                                                                                        | ft Retention and Disposal | Date Range   |  |   |  |  |
| DateApplicationReceived                                                                                                    | DateApplicationReceived                                                                                      | ab Additional Fields      | Date Range   |  |   |  |  |
| DateDestructionApproved                                                                                                    | DateDestructionApproved                                                                                      | ab Additional Fields      | Date Range   |  |   |  |  |
| 1 DateOfBirth                                                                                                    | DateOfBirth                                                                                                  | ab Additional Fields      | Date Range   |  |   |  |  |
|                                                                                                    |                                                                                                    | 110                       |              |  | ~ |  |  |
| Selects Records based on a value<br>A date in your regional format: 2<br>A date range in your regional for                                                                                            | for Date Registered.<br>7/12/2005                                                                            |                           |              |  |   |  |  |
| A month (uses this year), a year, i<br>A financial year: FY2016<br>Last time periods(week, month, ye<br>Last specified time period(days, w<br>Next time period(days), wet specified time period(days) | ra month an year: June or June 200<br>ar): last week<br>reeks,months,years): last 7 days<br>ear): next month | 15 or just 2005           |              |  |   |  |  |

- 3. Click on **Alphabetical** then click on the **Caption** column until arrow is pointing up and scroll to **Date Registered**, click **OK** and another window will open
- 4. Enter dates to search, in this example 1/1/2017 [and up until] 31/12/2017

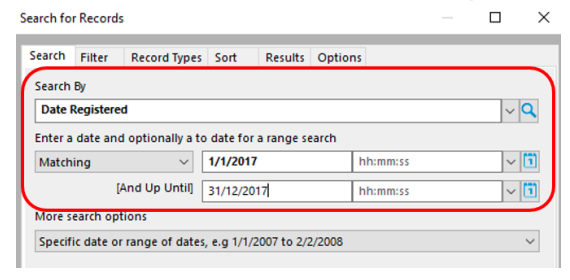

- 5. If you want to add another parameter to search by, click **New** then follow Step 3 to select new parameter.
- 6. Click on **Record Types TAB**, untick **Use default filters for searches for records**, click **CTRL + U** to untick options, then click **Legal Documents** in the **Tick Column**

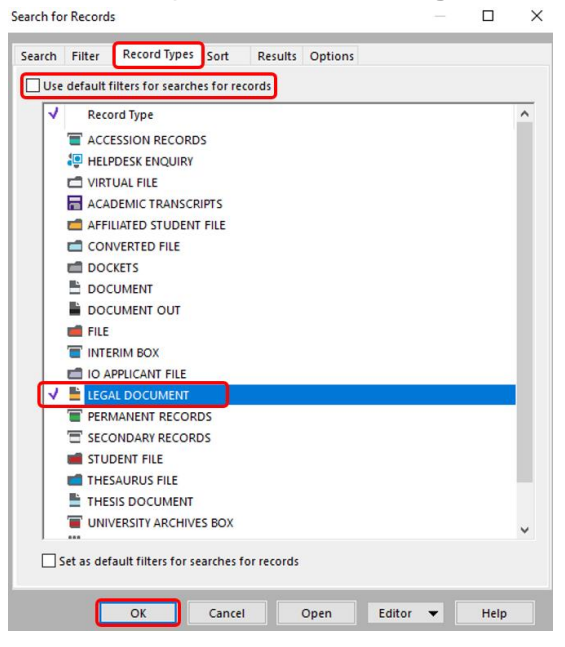

7. Click OK

#### **Saving Search Parameters**

1. At top of CM, Click on Search TAB and select Save Search As

| <b>R</b> • | HOM           | E SEA      | RCH ACTIONS                          | FYB RESOURCE                         | KIT          | MANA              | GE     | ADMINISTR       | NOITAN           |                | _                 |           |                     |
|------------|---------------|------------|--------------------------------------|--------------------------------------|--------------|-------------------|--------|-----------------|------------------|----------------|-------------------|-----------|---------------------|
| G          | €             |            |                                      | -                                    | X            | 0                 | 0      | Q               | R                |                | R                 | *         | Q                   |
| Go<br>Back | Go<br>Forward | Properties | Container Records<br>(+ Alternative) | Contained Records<br>(+ Alternative) | Close<br>All | Refresh<br>Search | Reload | Find<br>Records | Refine<br>Search | Classification | Save<br>Search As | Favorites | Saved<br>Searches * |
|            |               |            | Quick Nav                            | igation                              |              |                   |        |                 |                  | Record         | Searches          |           |                     |

2. A New Window will appear

| Q New Saved Search                                         |      |       | $\times$ |
|------------------------------------------------------------|------|-------|----------|
| General Access Controls                                    |      |       |          |
| Name<br>Legal Documents Registered - 2017                  |      |       |          |
| Description                                                |      |       |          |
| Records - registeredOn:01/01/2017 to 31/12/2017 - Filtered | I    |       | 0        |
|                                                            |      |       |          |
| Owner                                                      |      |       |          |
| Craig, Andrew (Mr)                                         |      |       | ٩        |
| Within Search Group                                        |      |       |          |
|                                                            |      |       | ٩        |
| Add to favorites                                           | Edit | query |          |
| OK Cance                                                   |      | Help  |          |

- 3. Name the search as required, in this example's case Legal Documents Registered 2017
- 4. Select an Icon, otherwise default icon will be used
- 5. Tick Add to Favorites
- 6. If you want other staff members to be able to access search, remove your name from **Owner** field
- 7. Click OK

#### Accessing and Running Saved Searches

- 1. Click on Favorites in bottom left of Content Manager
- 2. Click on **Saved Searches**

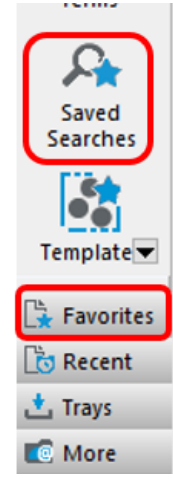

3. A new window will open, double click on saved search you want to run

| ♫ Saved Searches - favorite - 1 Saved Search |                                 |         |                                                     |  |  |  |  |  |
|----------------------------------------------|---------------------------------|---------|-----------------------------------------------------|--|--|--|--|--|
| 1                                            | Name                            |         | Description                                         |  |  |  |  |  |
| Ċ                                            | Legal Documents Registered 2017 | <b></b> | Records - registeredOn:01/01/2017 to 31/12/2017 - F |  |  |  |  |  |
|                                              |                                 |         |                                                     |  |  |  |  |  |
|                                              |                                 |         |                                                     |  |  |  |  |  |
|                                              |                                 |         |                                                     |  |  |  |  |  |
|                                              |                                 |         |                                                     |  |  |  |  |  |
|                                              |                                 |         |                                                     |  |  |  |  |  |

4. Results should appear

## **Contact Us**

For further support or questions, please contact Records Services on **8313 5334** or <u>records.services@adelaide.edu.au</u>